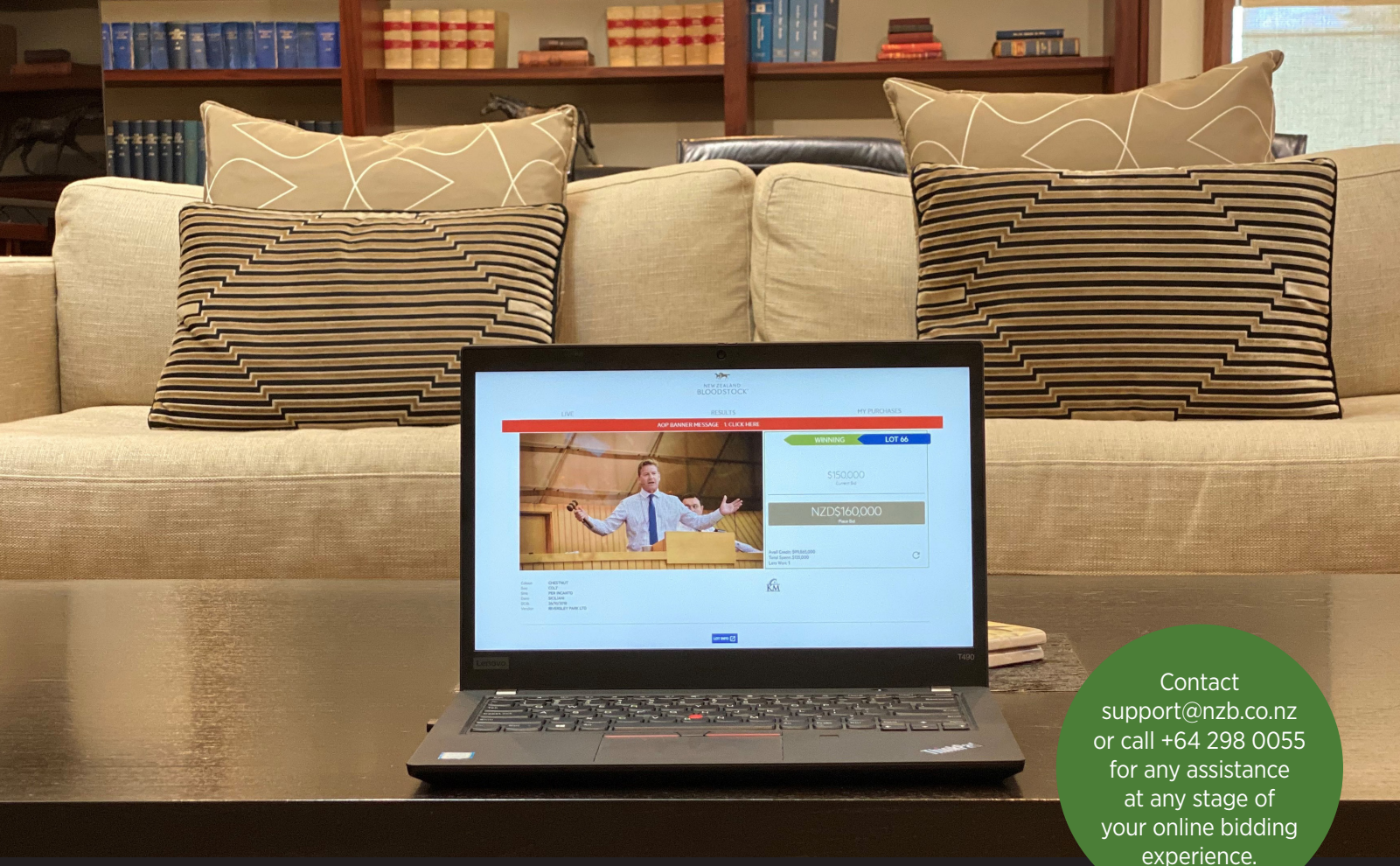

Online Bidding Platform

With the upgrade to ultra-fast fibre at Karaka and developments in technology, we can now offer online bidding services for all registered buyers who are unable to physically attend our auctions.

Visit bidonline.nzb.co.nz and ensure you are registered and verified 24 hours prior to the Sale. Follow the steps to register, sign in and bid. Should you require any assistance, contact support@nzb.co.nz or call +64 9 298 0055.

For those that are already registered and/or have previously purchased on the platform, you must still register for the Sale however the process is very simple.

Simply login to your existing account on bidonline.nzb.co.nz - you will be sent directly to a registration page for the National Weanling Sale where all you need to enter is your intended spend for the Sale, terms and method of payment, plus accepting the usual NZB Terms and Conditions. Once you have filled in those three required fields and submitted your registration, you will be set up for bidding via the platform again.

## **STEP 1 - REGISTER**

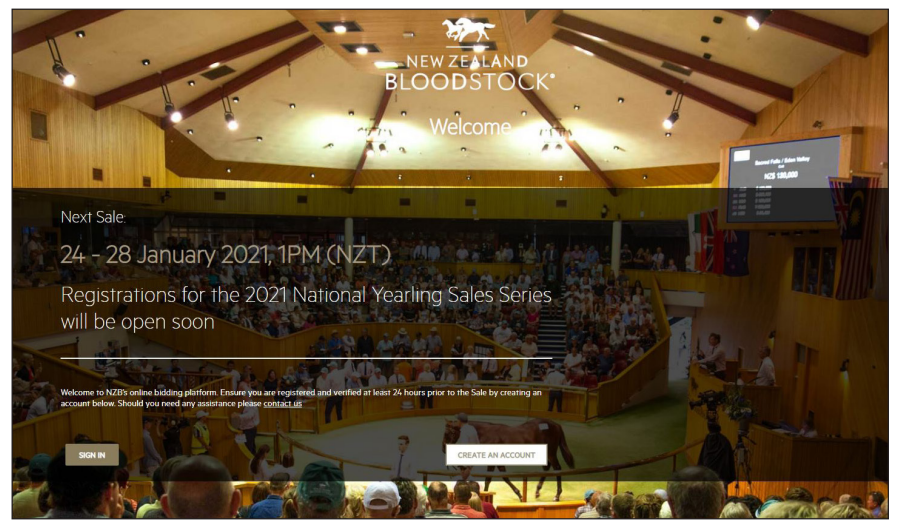

#### **1.1 REGISTERING**

Create an online bidding account

- Visit **bidonline.nzb.co.nz**.
- We recommend using Google Chrome as your browser.
- Click 'CREATE AN ACCOUNT'.

#### Identity

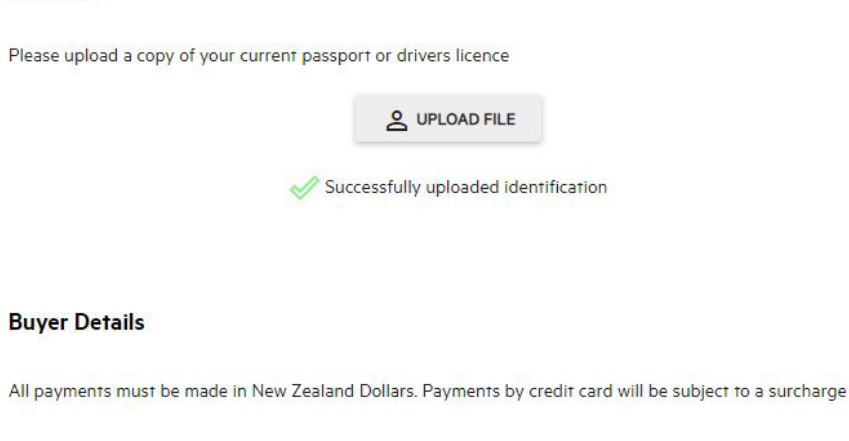

## 1.2 REGISTERING

Personal detail requirements

- Enter your personal details including the email address you would like to use to sign up with, as well as your first and last name.
- You will also be asked to create an online bidding account password.
- If you already have an account with NZB, you will be asked to enter your account number.

| ouy/register |                                                                                                    | er Q \$ |
|--------------|----------------------------------------------------------------------------------------------------|---------|
|              | Register                                                                                                    |         |
|              | Enter your details                                                                                              |         |
|              | Pease entre your dealls<br>multi carrait<br>molifieling@rtb.co.mc                                               |         |
|              | nation: colonnaire:<br>Hillini Hillini                                                                          |         |
|              | nerven.<br>Mr. + John                                                                                           |         |
|              | Larriser -<br>Middle Name Smith                                                                                 |         |
|              | NZB Account                                                                                                    |         |
|              | Laiready have an account with N2B and remember my account number                                                |         |
|              | Enter your NZB Account Number                                                                                   |         |
|              | Your account number will be verified against your identification before your Online Bidding account is approved |         |
|              | Q H28 Acount Number Pielo                                                                                       |         |
|              | Your Details                                                                                                    |         |

#### **1.5 REGISTERING** Buyer detail requirements

- Enter your buyer details that you would like to purchase with.
- This includes your preferred payment option and payment method e.g. 'PAY ON THE DAY' and 'CREDIT CARD'.
- You must provide a 'PRESS BUYER' name.
- We also ask that you provide the full \$ amount that you intend to purchase.

| oncounter account only register |                                                                                                    |  |
|---------------------------------|----------------------------------------------------------------------------------------------------|--|
|                                 | Your Deteils                                                                                             |  |
|                                 | As you are a new customer to NZB, we need to collect some more information from you                      |  |
|                                 | Phone Number *                                                                                           |  |
|                                 | Q Address Search                                                                                         |  |
|                                 | divert" Suburb."                                                                                         |  |
|                                 | CityRegion" Post/26 Cote"                                                                                |  |
|                                 | Cauty'                                                                                                   |  |
|                                 | Identity                                                                                                 |  |
|                                 | Please upload a copy of your current passport or drivers licence                                         |  |
|                                 | & UPLOAD FILE                                                                                            |  |
|                                 | Buyer Details                                                                                            |  |
|                                 | All payments must be made in New Zealand Dollars. Payments by credit card will be subject to a surcharge |  |
|                                 | Payment Option :   Payment Method *                                                                      |  |
|                                 | Press Bayer'<br>Initial mounter in the second rate of the lateral case."                                 |  |
|                                 | If you require your invoice made out to a company or registered partnership, please errer those details: |  |
|                                 | Partnership/company to be involved                                                                       |  |

#### **1.3 REGISTERING** New NZB customers

- If you are a new customer and do not have an NZB account number, we will need to collect some more information from you such as your phone number, DOB and physical address.
- Continue to fill out the necessary fields to complete your registration.

|                                                            | A                                                                                                    |                                                                                            |
|------------------------------------------------------------|----------------------------------------------------------------------------------------------------|--------------------------------------------------------------------------------------------|
| a summer of the later of                                   | Annount of Int                                                                                                   | rending Purchase *                                                                         |
| r suucessiul Dioder                                        |                                                                                                    |                                                                                            |
| o a company or r                                           | egistered partners                                                                                               | hip, please enter those details                                                            |
|                                                            |                                                                                                    |                                                                                            |
|                                                            |                                                                                                    |                                                                                            |
| and agree to be<br>d to contact third<br>these third parti | bound by the <u>Cond</u><br>I parties for the pur<br>es to provide all inf                                       | <u>ditions of Sale</u> , and I/we<br>rpose of assessing this<br>formation requested by New |
|                                                            |                                                                                                    |                                                                                            |
|                                                            | and the second second second second second second second second second second second second second second second |                                                                                            |
|                                                            | 1 101000                                                                                                    | REGISTER                                                                                   |

#### **1.4 REGISTERING** Upload photo identification

If you are registering for NZB's online bidding platform for the first time, in order to be approved for bidding you will need to upload photo identification such as a passport or drivers license, even if you already have an NZB account.
Click 'UPLOAD FILE'.
Make sure the identification image is in JPEG format.
If your photo identification upload was successful, you will be notified by a green tick.

| ~                                                                   | Successiony uplo    | ded identification                     |             |
|---------------------------------------------------------------------|---------------------|----------------------------------------|-------------|
| Buyer Details                                                       |                     |                                        |             |
| All payments must be made in New Ze                                 | aland Dollars. Paym | ents by credit card will be subject to | a surcharge |
| Payment Option *                                                    | • P                 | ayment Method *                        | •           |
|                                                                     |                     |                                        |             |
| Press Buyer *                                                       | \$                  | Amount of Intending Purchase*          |             |
| Press Buyer *<br>Will be announced by the auctioneer if you are the | \$                  | Amount of Intending Purchase*          |             |
| Press Buyer *<br>Will be announced by the auctioneer if you are the | \$                  | Amount of Intending Purchase*          | e detaile-  |

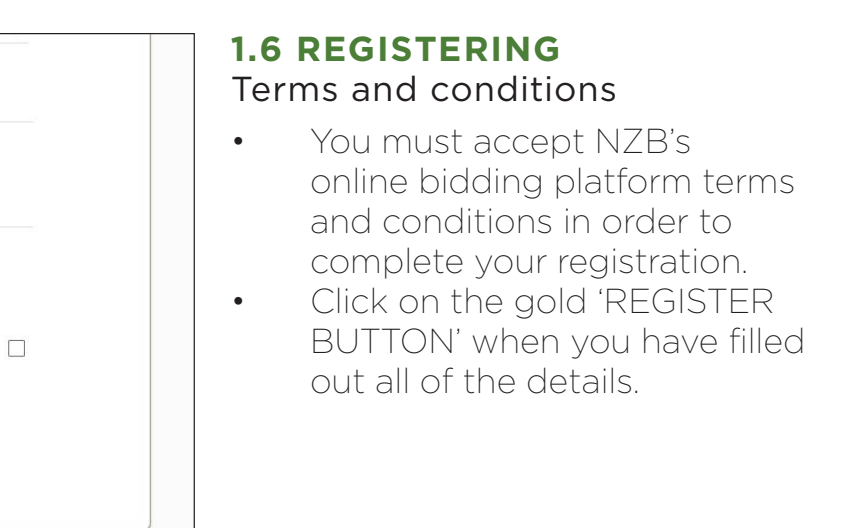

## **STEP 2 - VERIFICATION**

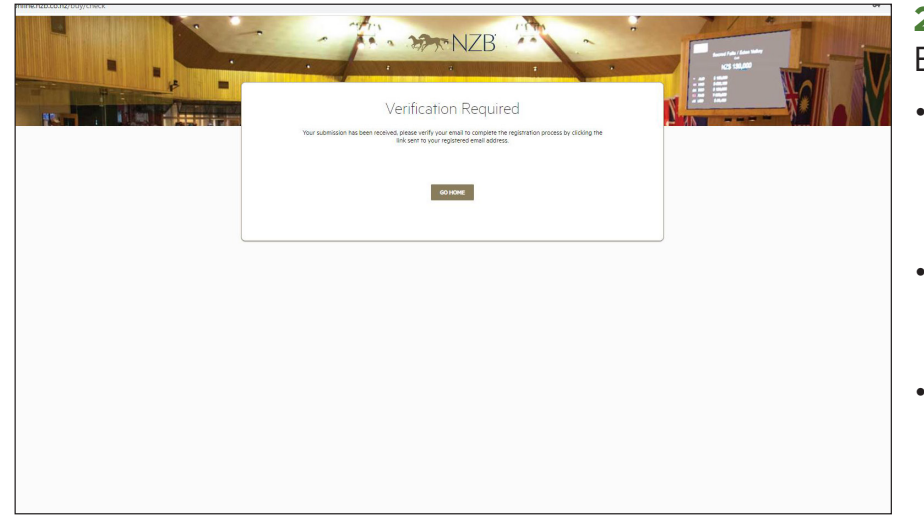

### 2.1 VERIFICATION

#### Email verification required

- Once you have entered all of your registration details, you will be asked to verify your email address.
- An email will be sent to the inbox you used to register with within a few minutes.
- You **must** verify your email address in order to complete your registration.

|                                                     | 200-                                                                            |
|-----------------------------------------------------|---------------------------------------------------------------------------------|
|                                                     | NEW ZEALAND                                                                     |
|                                                     | BLOODSTOCK"                                                                     |
|                                                     |                                                                                 |
| LIVE                                                | RESULTS                                                                         |
|                                                     |                                                                                 |
|                                                     | 2021 National Yearling Sale Series                                              |
|                                                     |                                                                                 |
|                                                     |                                                                                 |
| Thanks for registering                              |                                                                                 |
| Thank you completing your buyer Registration, which | is currently pending approval. Once approved, you will be emailed confirmation. |
|                                                     |                                                                                 |
|                                                     | UPDATE PROFILE                                                                  |
|                                                     |                                                                                 |
|                                                     |                                                                                 |
|                                                     |                                                                                 |
|                                                     |                                                                                 |
|                                                     |                                                                                 |
|                                                     |                                                                                 |
|                                                     |                                                                                 |
|                                                     |                                                                                 |
|                                                     |                                                                                 |

## 2.2 VERIFICATION

#### Email verification acceptance

- Open the verification email that was sent to your inbox.
- Click on the gold 'VALIDATE EMAIL' button to verify your email address.
- If you didn't recieve a verification email within a few munites, check your spam email folder.
- If you still have not received an email contact support@nzb.co.nz

| NEW ZEALAND<br>BLOODSTOCK*                                               |  |
|--------------------------------------------------------------------------|--|
| <b>Email Verification</b>                                                |  |
| Hi John,                                                                 |  |
| You have registered for the NZB Online Bidding using this email address. |  |
| To verify this email, please click on the button below.                  |  |
|                                                                          |  |
| Validate Email                                                           |  |
|                                                                          |  |

# **2.5 VERIFICATION** Approved for bidding

- Once NZB has approved your buyer registration, you will be notificed via an email which will be sent to the email address you used to sign up with.
  - Please note that NZB approval will only be conducted during **New Zealand business hours** and may take up to **12 hours** to complete.

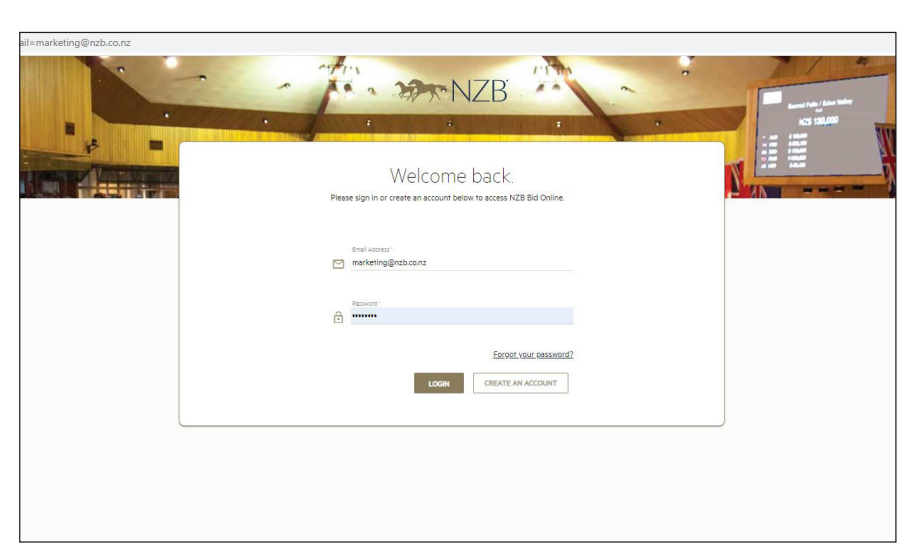

### 2.3 VERIFICATION Welcome back

- Once you have verified your email address, you will be prompted to sign back in to NZB's online bidding platform using the email address and password you initially registered with.
- Click on the gold 'LOGIN' button after you have entered these details.

## In order to bid online at the 2021 National Weanling Sale, you must ensure you are fully registered for bidding 24 hours prior to the Sale.

All information about NZB's National Weanling Sale lots and the online catalogue is still available on **www.nzb.co.nz.** If you wish to view any of the Lot pedigrees, parade videos, or other documentation we recommend you have the NZB website open in a separate browser tab or window, as this media is not available on the online bidding platform.

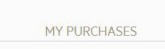

#### **2.4 VERIFICATION** Thank you for registering

Once you have verified your email and signed in to your online bidding account, you will not be able to bid until you have gained approval from NZB.

|    | NEW ZEALAND<br>BLOODSTOCK                                                                                                    |
|----|----------------------------------------------------------------------------------------------------|
|    | Buyer Registration Approved                                                                                                    |
| ні | John,                                                                                                    |
| Th | nk you for registering for the 2020 Ready To Run Sale. Your buyer<br>stration has been approved. Please click on the button below to login. |
| Th | sale commences 11:00 AM (NZT) on Tuesday November 2020.                                                                                     |
| W  | look forward to your participation.                                                                                                    |
|    |                                                                                                    |
|    | Login                                                                                                    |

## **STEP 3 - BIDDING**

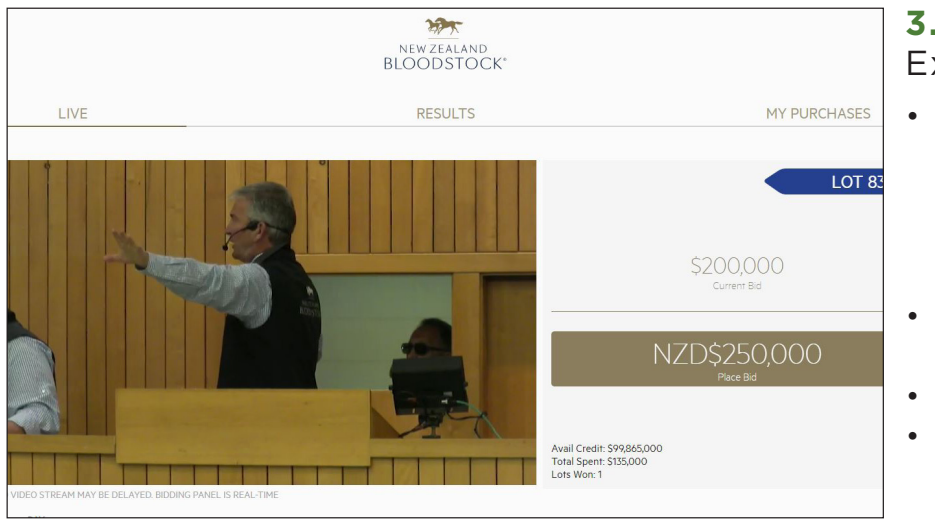

#### 3.1 BIDDING Explore

- Once you have been approved by NZB, you can explore NZB's online bidding menu using the three tabs located at the top of the page.
- Watch and bid on the Live NZB Sale (left tab).
- View live results (middle tab).
- View your completed purchases (right tab).

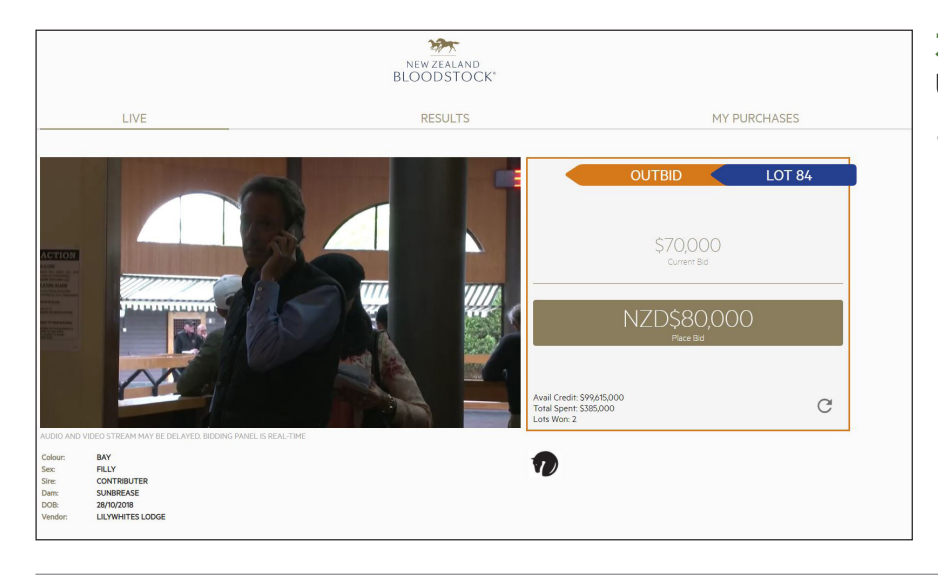

### **3.2 BIDDING**

#### Watch and bid instantaneously

- Open the Live tab located on the top left section of the menu.
- To bid on the current Lot, click the gold 'PLACE BID' button.
- Your available credit is displayed on the right hand side of the screen below the gold 'PLACE BID' button.
- You can also view your total amount spent and number of Lots purchased.

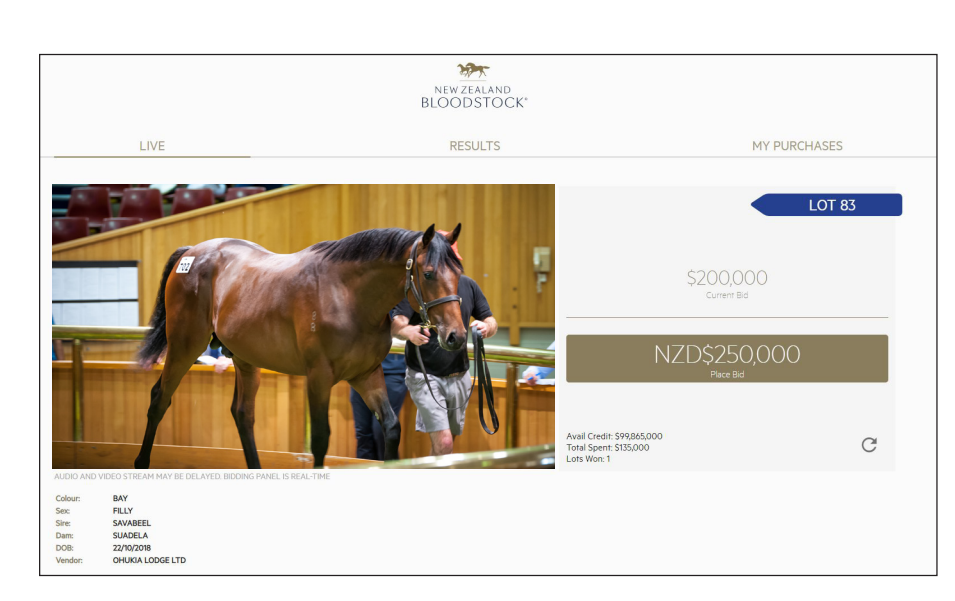

#### **3.5 BIDDING** Winning purchase

- Congratulations, you have been successful in securing your Ready to Run Sale purchase.
- You will be notified on the right hand side of the screen via a "WINNER' message if you have won your chosen Lot.

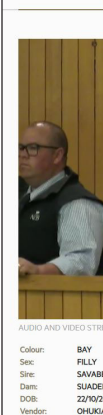

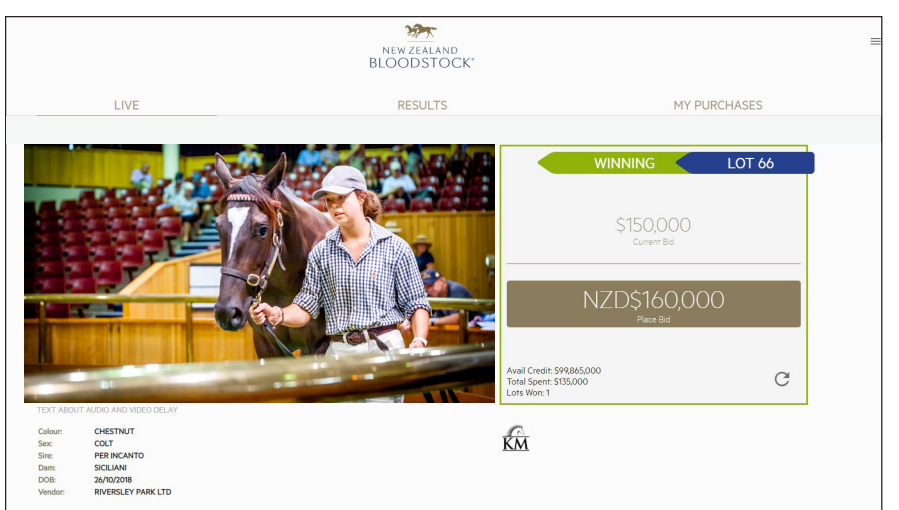

#### **3.3 BIDDING** Lead bidder

• If you're the leading bidder, a green 'WINNING' tag will appear above your current bid beside the Lot number.

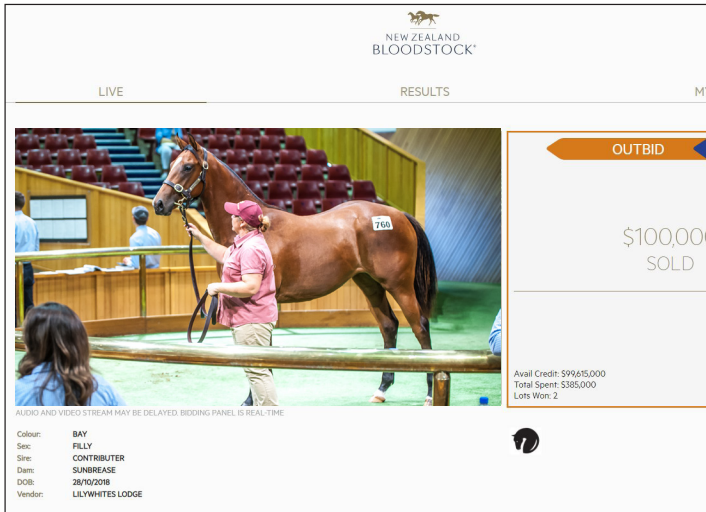

### **3.4 BIDDING** Underbidder

• If you were the lead bidder but have been outbid by someone else, then you will be notified by an orange 'OUTBID' tag that will appear above your current bid beside the Lot number.

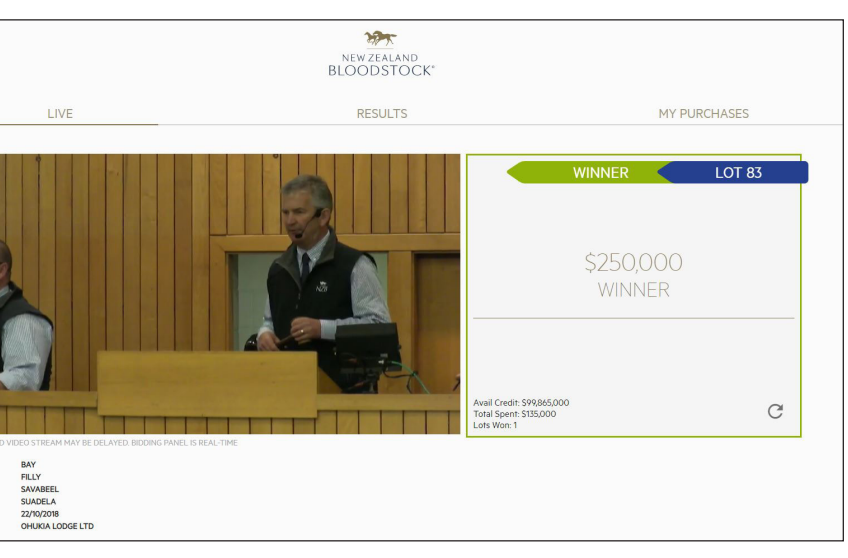

| IY PURCHASES |  |
|--------------|--|
| LOT 84       |  |
| 0            |  |
| C            |  |
|              |  |

### **3.6 BIDDING** Unsuccessful purchase

• If you're unsuccessful with your Ready to Run Sale purchase, you will be notified via the orange 'OUTBID' tag and a 'SOLD' message on the right hand side of the screen.

## **STEP 4 - COMPLETING A PURCHASE**

## 27x NEW ZEALAND BLOODSTOCK **RESULTS** MY PURCHASES PLEASE COMPLETE YOUR ACKNO DGEMENT OF PURCHASE AND SUBMIT AS SOON AS PO Please Complete your Purchase COMPLETE AOP

#### **4.1 COMPLETING A PURCHASE** My purchases

- Congratulations, once you have made a winning bid, you will be prompted to click the red AOP banner located at the top of the page below the menu.
- Alternatively, you can click on the 'MY PURCHASES' menu tab on the right hand side and complete the Acknowledgement of Purchase form from there.

## **STEP 5 - RESULTS**

|   |     |                                                                       | NEW ZEALAND<br>BLOODSTOCK* |                      |
|---|-----|-----------------------------------------------------------------------|----------------------------|----------------------|
|   | L   | IVE                                                                   | RESULTS                    |                      |
|   | NO. | LOT DETAILS<br>VENDOR                                                 |                            | PRICE (N<br>PURCHASE |
| ~ | 1   | Lonhro - Okahu Bay<br>Unnamed Brown Colt<br>Trelawney Stud Ltd        |                            | Withdraw             |
|   | 2   | Not a Single Doubt - O'Naturelle<br>Unnamed Bay Colt<br>Jamieson Park |                            | \$15,500<br>Flaor    |
|   | 3   | Savabeel - On Broadway<br>Unnamed Brown Colt<br>Otnukia Ledge Ltd     |                            | \$50,000             |
|   | 4   | Pierro - One More Tequila<br>Unnamed Bay Colt<br>Regal Farm           |                            | Withdraw             |
|   | 5   | Tavistock - Only Alone<br>Unnamed Bay Colt<br>Te Keen Bloodstock Ltd  |                            | \$220,000<br>Floor   |
|   | 6   | Foxwedge - Only Words<br>Unnamed Brown Colt<br>Riversity Park Ltd     |                            | \$110,000<br>Floor   |
|   |     |                                                                       |                            |                      |

#### **4.2 COMPLETING A PURCHASE** Complete your AOP form

- You **must** complete an • Acknowledgement of Purchase form in order to secure your Lot.
- To complete the form, click the gold 'COMPLETE AOP' button.
- Continue to fill out the necessary fields to complete vour Acknowledgement of Purchase form.

|                                                 |                                                                |                                                   | REGENERATION                | -              |                                   |
|-------------------------------------------------|----------------------------------------------------------------|---------------------------------------------------|-----------------------------|----------------|-----------------------------------|
|                                                 | LIVE                                                           | Acknowledgement of Purchase                       |                             | MY             | PURCHASES                         |
|                                                 |                                                                | Sale<br>2020 Ready To Run Sale                    | Pince<br>\$135,000          | AS SOO         | N AS POSSIBLE                     |
| Please Complete                                 | your Purchase                                                  | Lot<br>65                                         | Horse                       |                |                                   |
| Congratulations on ye<br>arrange for your purcl | our successful bid. Please co<br>hase to be moved off the sal  | Sire<br>Belardo                                   | Dens<br>Short Tale          | it details are | given so that the team at NZB can |
| 65 Ur<br>4M                                     | elardo - Short Tale<br>nnamed <i>Bay Colt</i><br>ywhites Lodge | Buyer Registration Code<br>105575                 | Customer Name<br>Harry King |                |                                   |
| Completed Purch                                 | nases                                                          | Agent/Media Details                               |                             |                |                                   |
| You currently don't ha                          | ave any completed purchase                                     | Press Buyer Name for official results 1<br>HIKING |                             |                |                                   |
|                                                 |                                                                | CANCEL                                            | _                           | SUBMIT         |                                   |

AUSTRALASIAN G1 OAKS New Zealand fillies won 75% of all Group One Oaks races run in Australia and NZ last season.

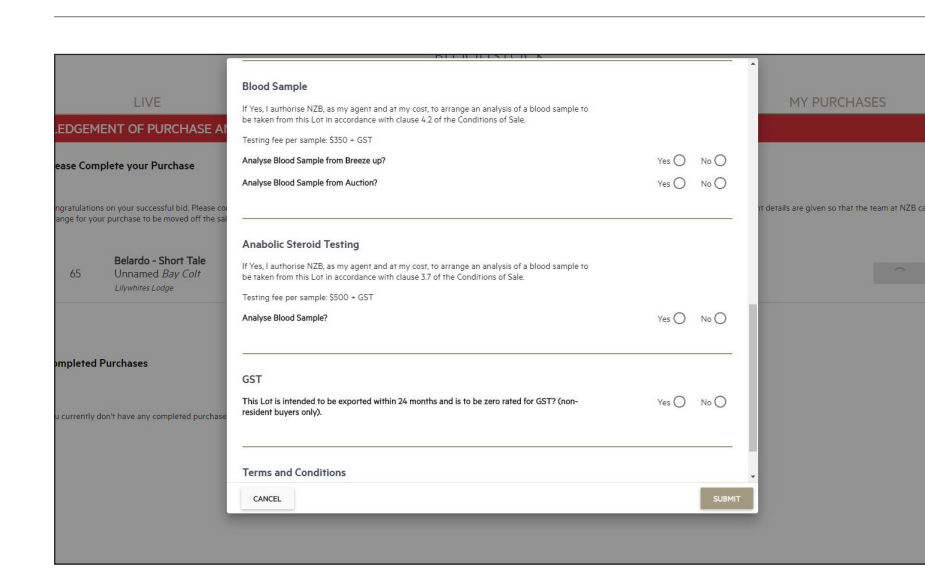

### **4.3 COMPLETING A PURCHASE** Submit your AOP form

- You must accept NZB's AOP terms and conditions in order to complete your purchase.
- Once you have completed your form, click on the gold 'SUBMIT' button to complete your AOP form.
- Congratulations on completing your first purchase through NZB's online portal.

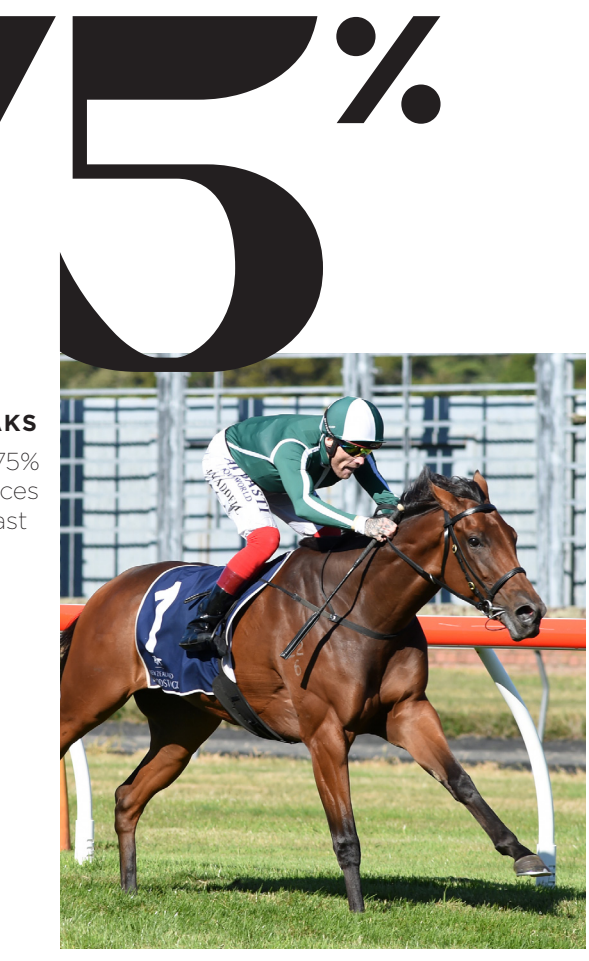

**Jennifer Eccles (NZ)** (Rip Van Winkle x Platinum Elle) 2020 Group One New Zealand Oaks 2017 Weanling Sale, NZ\$5,000 Purchaser: Adrian Clark Bloodstock Consignor: Westend Partnership

| MY PURCHASES |
|--------------|
| ZD\$)        |
| m            |
|              |
|              |
| m            |
|              |
|              |
|              |

•

### 5.1 RESULTS Check NZB results

- Here you can view all of NZB's Live National Weanling Sale results
  - which are located in the middle tab of the top menu.

Contact support@nzb.co.nz or call +64 298 0055 for any assistance at any stage of vour online bidding experience.

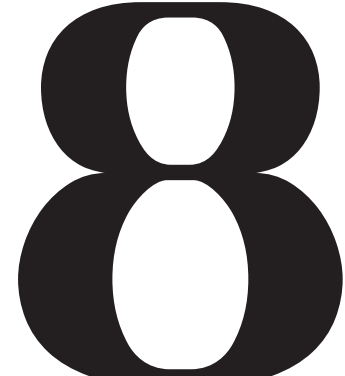

#### **G1 VICTORIES**

In the current five seasons, NZB weanling graduates have laid claim to eight Group One wins.

#### AUSTRALASIAN G1 GUINEAS

New Zealand horses are responsible for 44% of all Australasian Group One Guineas races in the last five seasons.

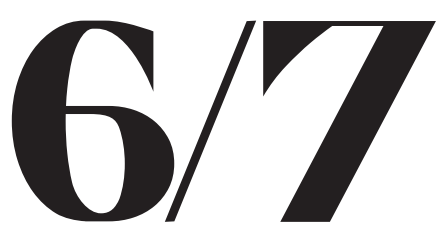

#### AUSTRALIAN G1 OAKS

The Australian Oaks has been dominated by New Zealand horses, claiming six of the last seven editions - winners include Verry Elleegant (NZ), Unforgotten, Bonneval (NZ), Sofia Rosa (NZ), Gust of Wind (NZ) and Rising Romance (NZ).

9